# Zurich Tram Line 11 Fast Drive Manual

1. To start OMSI2 tram version to drive Zurich11 tram line, please strictly adhere to following procedure:

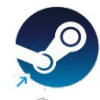

1a) Left Double click on STEAM desktop Icon.

1b) Click on tab LIBRARY, Click on OMSI2 and then click on big green button PLAY

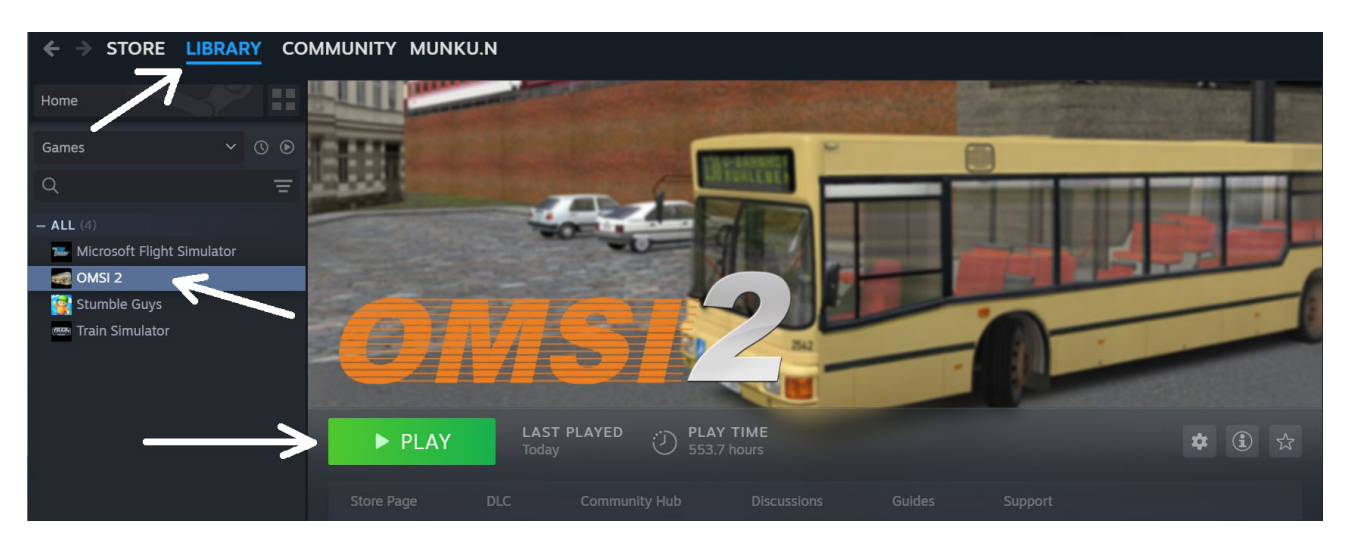

1c) Launch Option window will pop-up. Please select Play Zurich Tram 11 and click on PLAY button.

| 1000          | Liliunceren                                                            | 0            |
|---------------|------------------------------------------------------------------------|--------------|
|               | OMSI 2                                                                 | ×            |
|               | SELECT LAUNCH OPTION (2)                                               |              |
|               | Play OMSI 2                                                            | -            |
|               | • Play Zürich Tram 11                                                  | -            |
| × CANC        |                                                                        |              |
| Store Page    | Always use this option                                                 |              |
|               | You can view launch options and edit your selection from the gear icon |              |
| You've played | on this app's Library page.                                            |              |
| Would you re  | Play Cancel                                                            | vlaybe Later |
| l             |                                                                        |              |
|               |                                                                        | - F          |

OMSI2 version 2.2032 (Tram Version) will start.

2. Select:

- Current Map: Zurich11

- Load map without buses

- Change date and time: Select time 5-10 min before scheduled timetable departure. Let's set 12:20. Click OK.

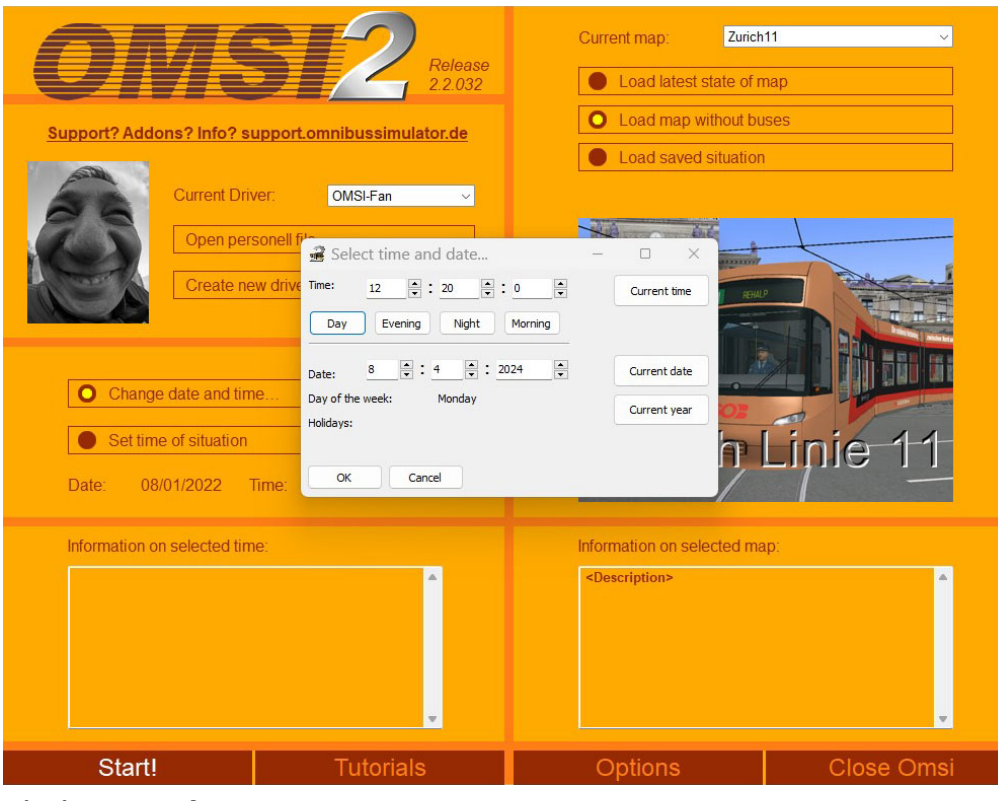

## Click: Start!

### 3. Select Starting Position Auzelg

#### Click OK

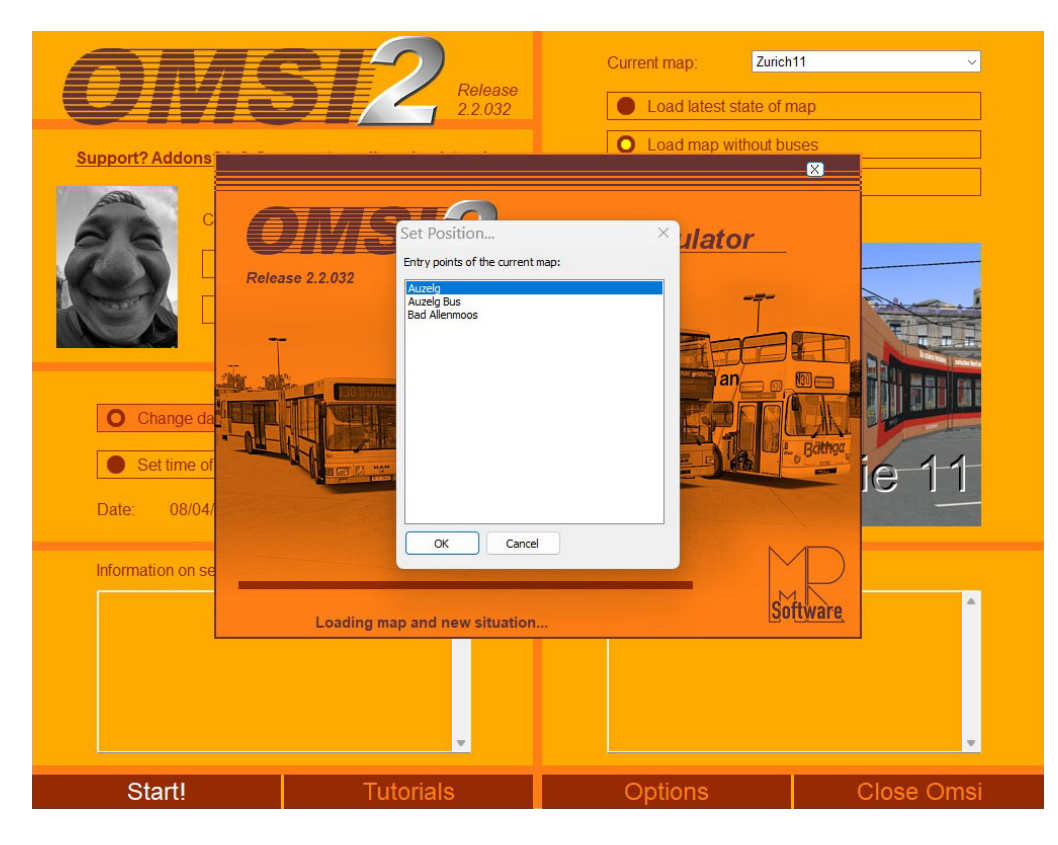

4. Select Vehicle:
Manufacturer: Zurich Tram
Type: Cobra Be 5/6
Appearance: (choose any paint scheme you like...)
Depot: Zurich
Click OK

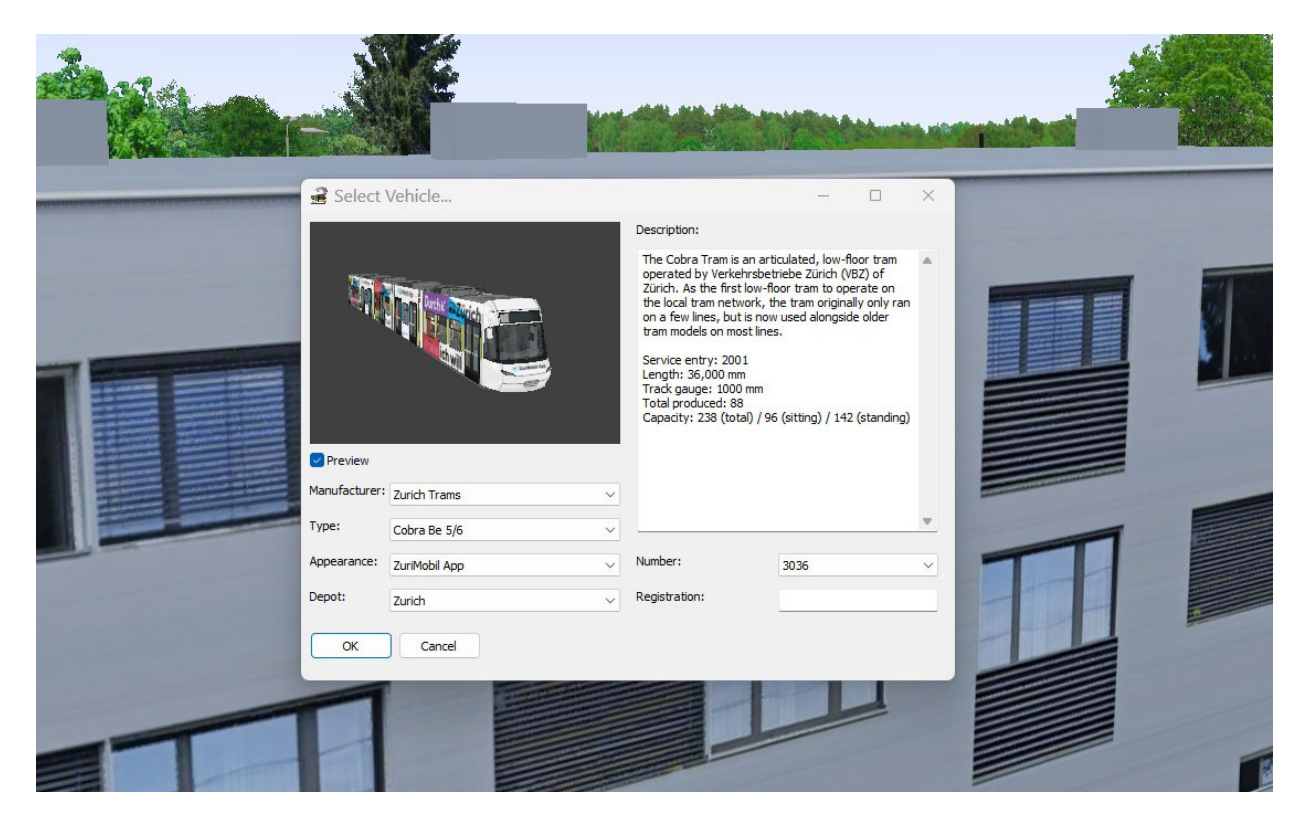

5. Confirm Set Position:

#### Select: Auzelg

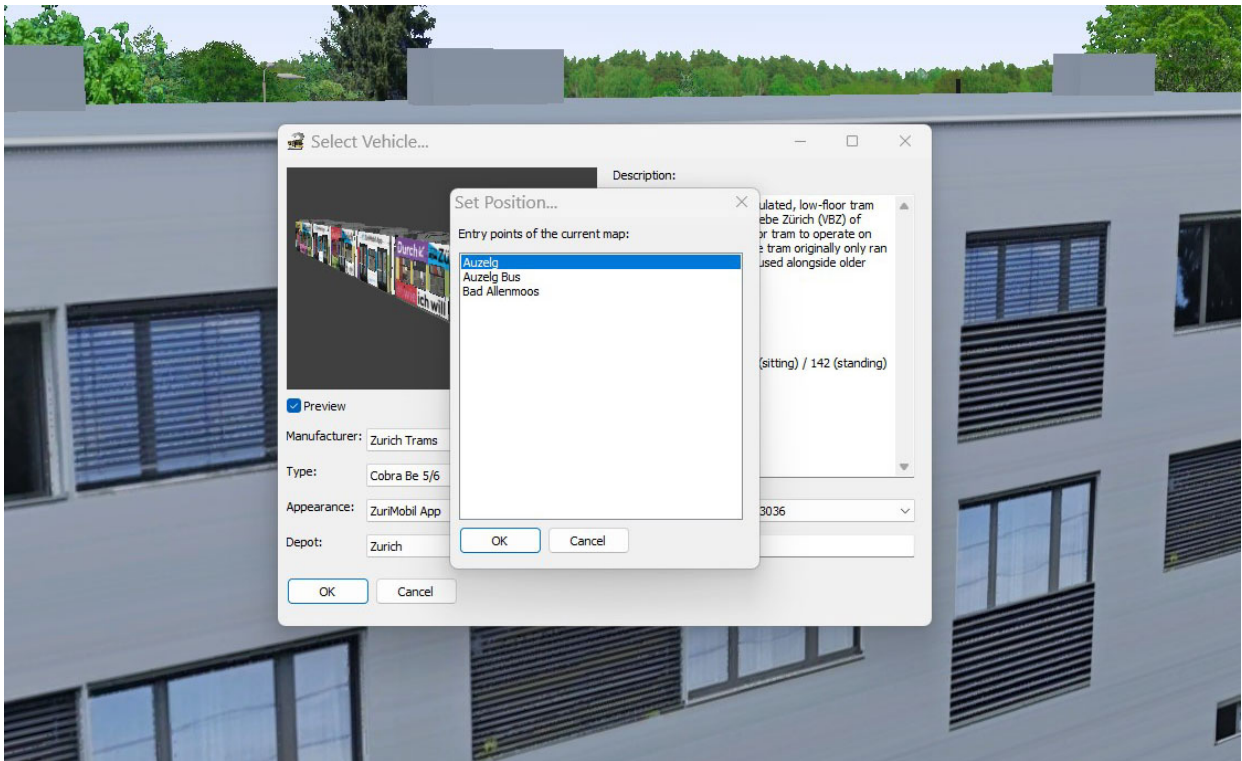

Click OK

6. Your TRAM will be parked just before (starting) Auzelg Tram Stop.

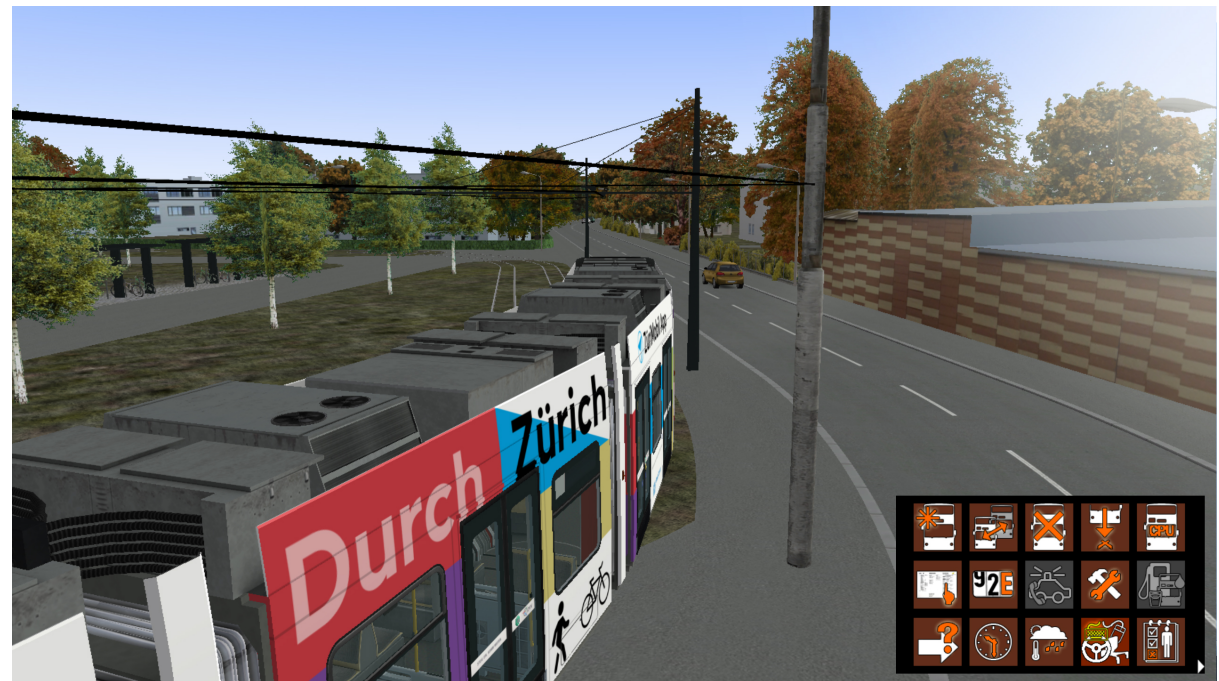

Press F1 to go into cockpit / driver seat.

7. To start the engine, do the following:

- Press (short) key [E] to turn on standby (battery power), IMPORTANT! Wait

minimum 10 sec, left display screen must show engine instruments.

- Press (short) key [M] to raise pantograph, and switch to high voltage, wait 5 sec (you will clearly hear hight voltage sound, left display will show 650 V !

- Press key [D] to engage DRIVE mode. Parking brake will be set to off imediatelly.

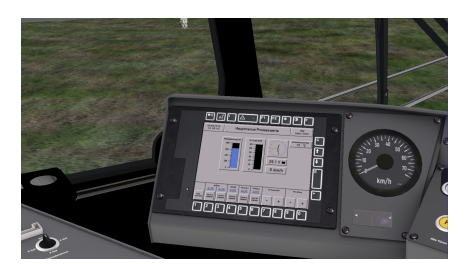

#### 8. To drive the tram: [PageUp]-accelerate, [PageDown]-decelerate

(if you move control wheel into red-arc zone, tram will stop). You can move steering wheel with mouse also.

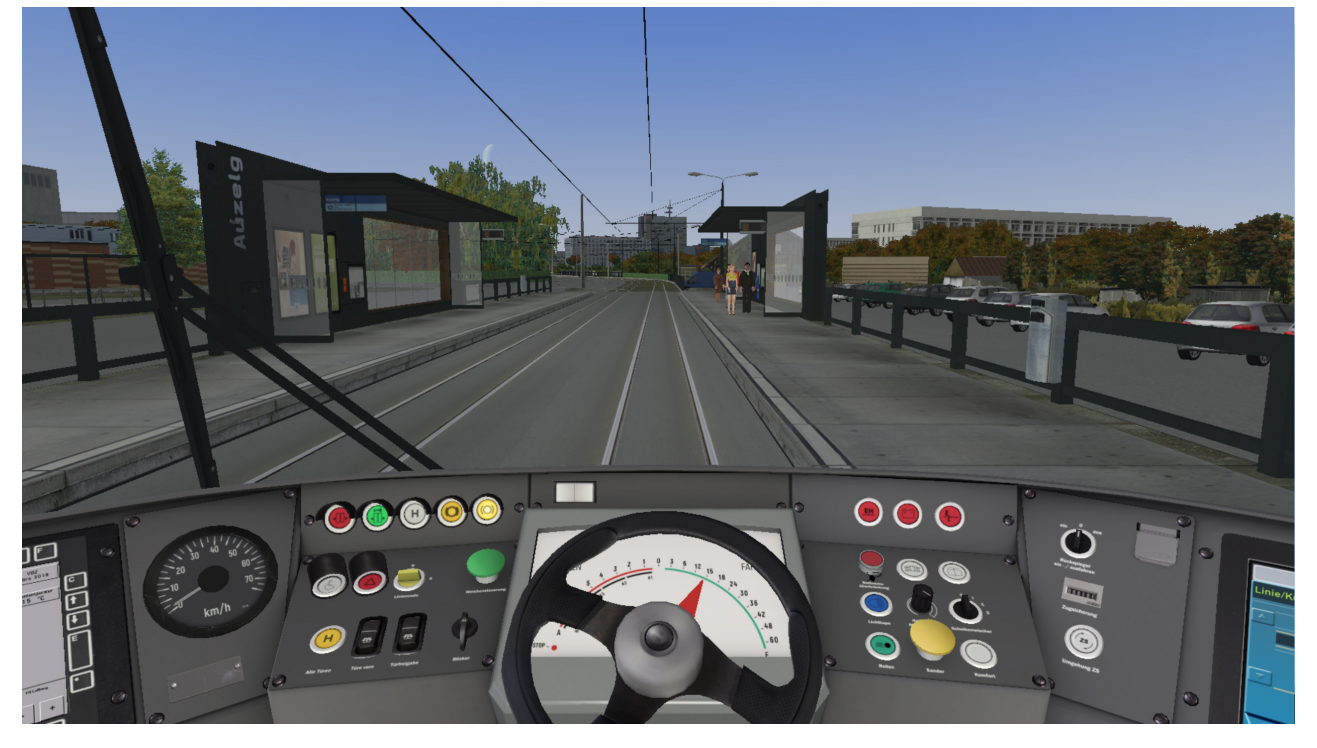

9. Drive the TRAM to the Auzelg Tram stop. Passengers are waiting for you!

Stop the TRAM just next to the Tram Stop small plate (Line 11 and 12). Keep the steering wheel in red arc.

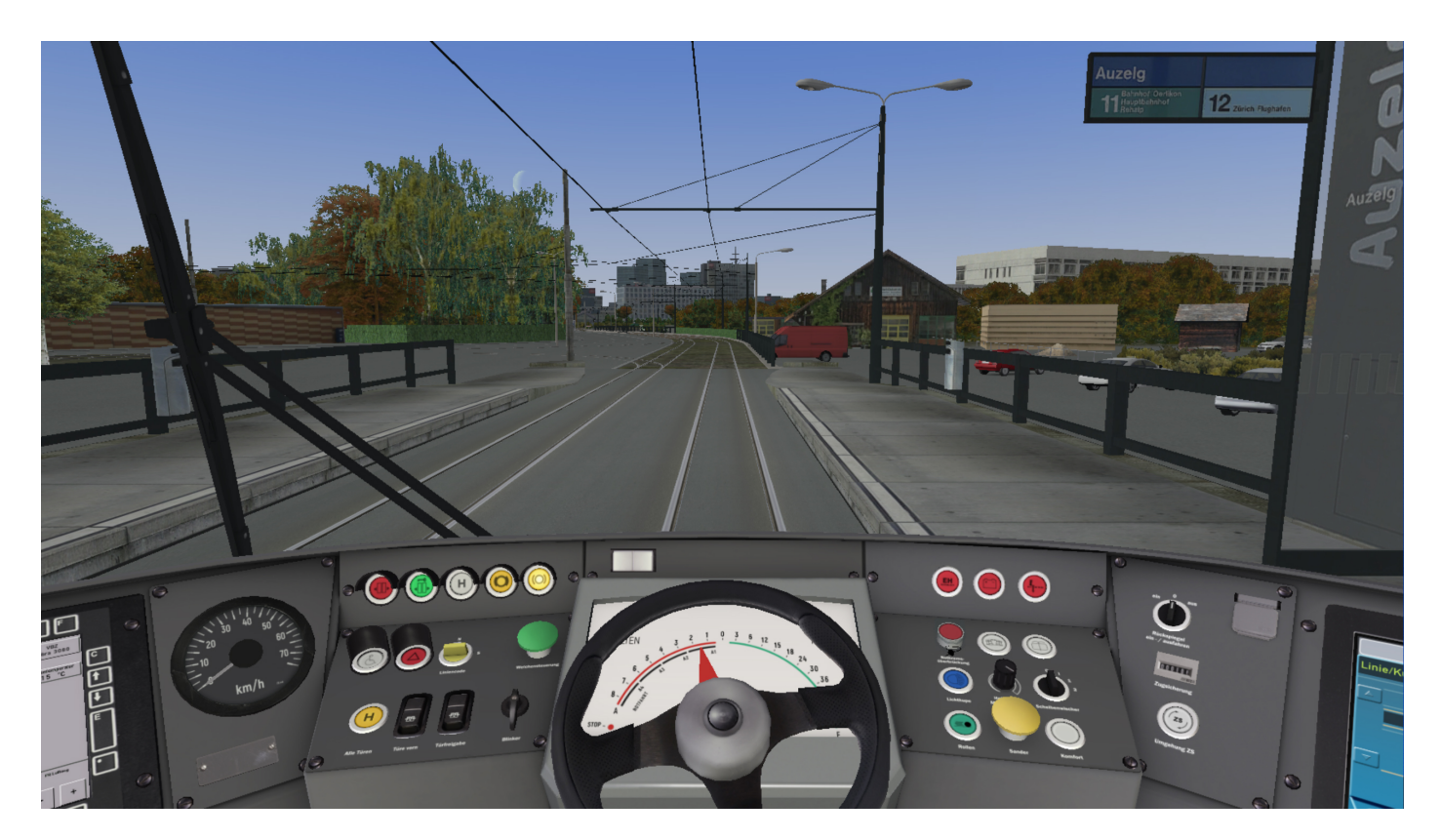

10. Now, before open the doors and let passengers in, you have to set up the display and route computer:

- Press key [ALT] to bring Icon Menu on down right corner, and activate (left click) Route menu

- Click on Set Time Table to bring time table menu
- Select Line: 11

- Select Tour 1,2 or 3 depends on time. Choose Tour closest to your time departure in our case 1 Check that Terminus (Heading To) must be Rehalp, Start: Auzelg, First Stop: Auzelg at 12:30:31 (Current time is 12:22)

-Click OK, OMSI will inform you that displace (AI) "bus" (Vehicle) will be withdrawn. Confirm, click OK.

11. To set display, zoom to screen panel on right side (press and hold mouse wheel to pan view, and press and hold right mouse button and move mouse to zoom in/out).

| Set Time Table                                         |          |    |          | $\times$ |  |
|--------------------------------------------------------|----------|----|----------|----------|--|
| Line:                                                  | 11 ~     |    |          |          |  |
| Tour:                                                  | 1 ~      |    |          |          |  |
| Trip:                                                  |          |    |          |          |  |
| Line Number:                                           | 11       |    |          |          |  |
| Terminus:                                              | Rehalp   |    |          |          |  |
| Start:                                                 | Auzelg   | at | 12:30:00 |          |  |
| End:                                                   | Rehalp   | at | 13:15:00 |          |  |
| First Stop:                                            | Auzelg ~ | at | 12:30:31 |          |  |
| Driving as additional bus (AI bus will not be removed) |          |    |          |          |  |
| OK Cancel Current time: 12:22                          |          |    |          |          |  |

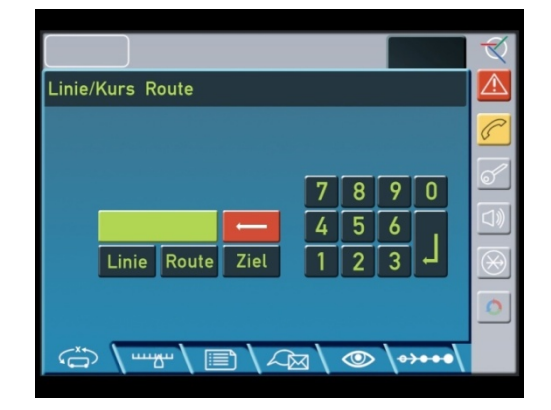

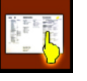

12. To setup display for route to Rehalp, enter (left click) in following order from left to right on IBIS keyboard (click one-by-one):

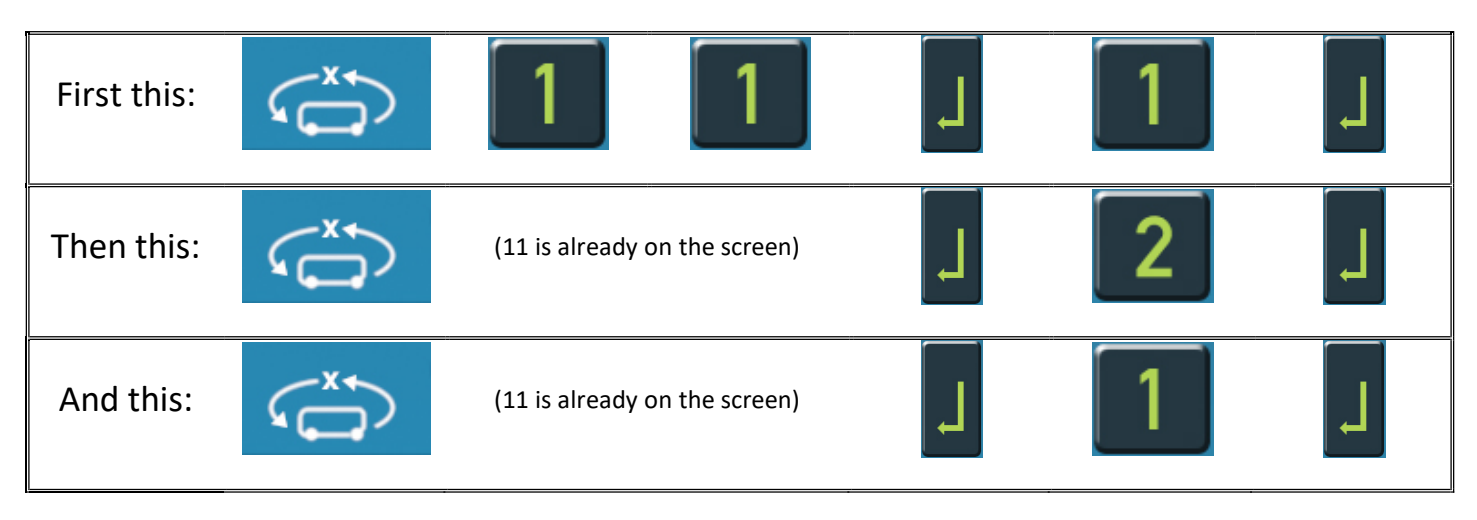

Click on TIME icon. Time menu will open. Set the time 12:29:46. Just before 12:30:00, click OK

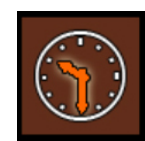

You are set to go, just to board passengers.

13. First click on **Türfreigabe** switch (- on numeric keyboard) (security parking brake will engage, and green door lock light will illuminate, front door will engage/open). Then, click on **Alle Türen** (**/** on numeric keyboard) to engage/open all doors. Passangers will go in (and/or out).

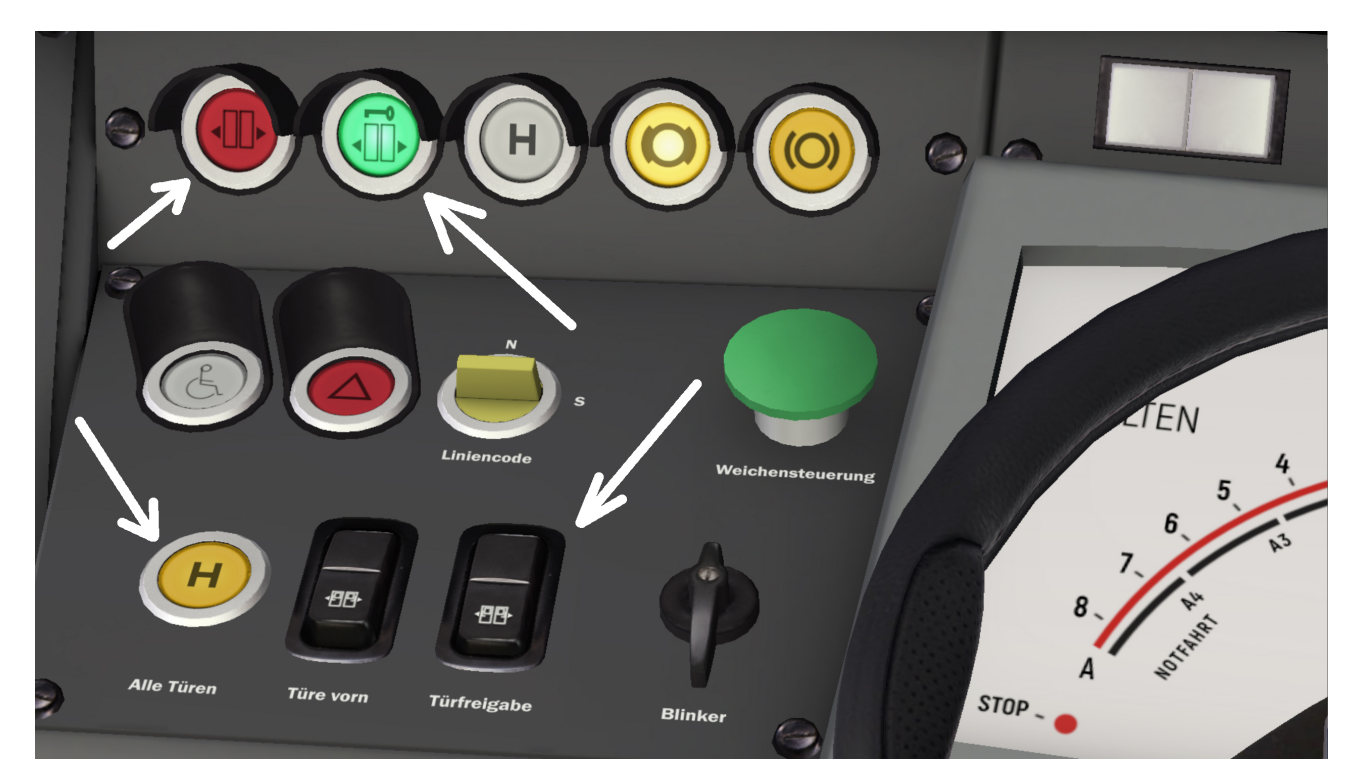

After last passenger enter the tram, doors will close automatically and red indication (door open) light will go out. Now, to start move, first you will click on **Türfreigabe** switch. Green door lock light will go OFF, yellow parking brake lights will show parking brake is off and you can go. Press **PageUP** to start moving. Repeat same each tram stop. First de-acclerate tram moving control steering wheel to red arc (**PageDown**), then click on both **Türfreigabe (-)** and Alle Türen (/) switches, green and red doors lights will go on. Wait for the passangers, red door light will go off. Then click on Türfreigabe (-) (green door light off), and move control wheel (PageUP) to green arc and tram will go.

14. After you reach final stop Rehalp, stop in front of first Rehalp tram stop terminus table (before left turn). Click on **Türfreigabe** and **Alle Türen** switch, doors will open, passangers will go out and after that doors will close.

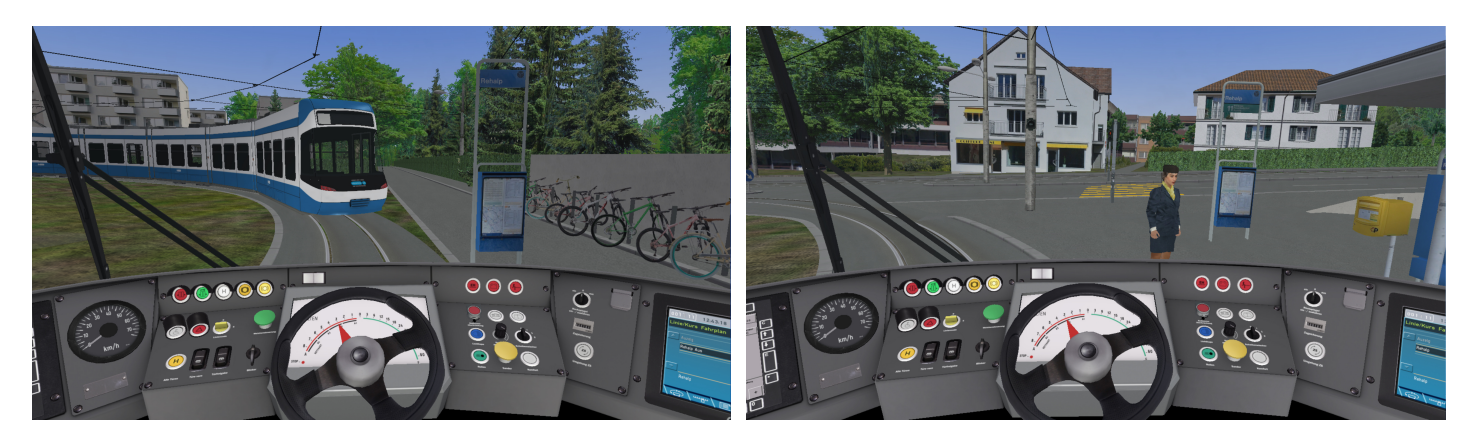

Then, move the tram to Rehalp tram stop (right picture).

To set tram for return trip to Auzelg, do the following:

Click on TIME icon. Time menu will open. Set the time 13:15:00. Just before 13:20:00,click OK

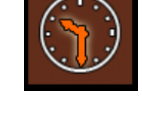

Press key [ALT] to bring Icon Menu on down right corner, and activate (left click) Route menu
 OMSI2 will pop-up with message: Caution! Really cancel current timetable? Click YES.

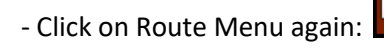

- Select Line: 11

- Select Tour 1,2 or 3 depends on time. Choose Tour closest to your time departure in our case 1 Check that Terminus (Heading To) must be Auzelg, Start: Rehalp, First Stop: Rehalp at 13:20:05 -Click OK. If OMSI inform you that displace (AI) "bus" (Vehicle) will be withdrawn, confirm, click OK.

15. Go on IBIS display, do this in sequence:

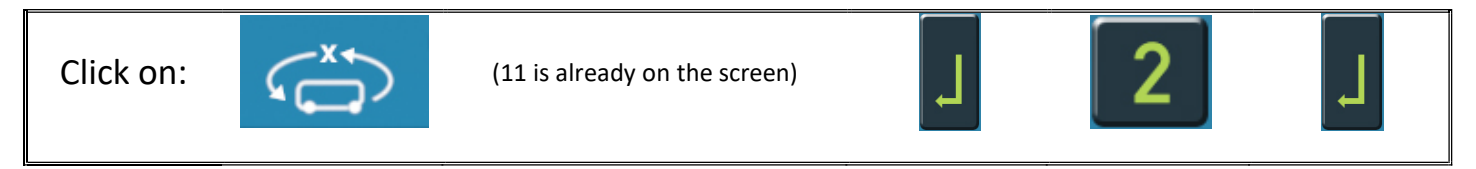

- Click on Türfreigabe and Alle Türen switches, passangeres will go in. Press again Türfreigabe. Then, on IBIS screen:

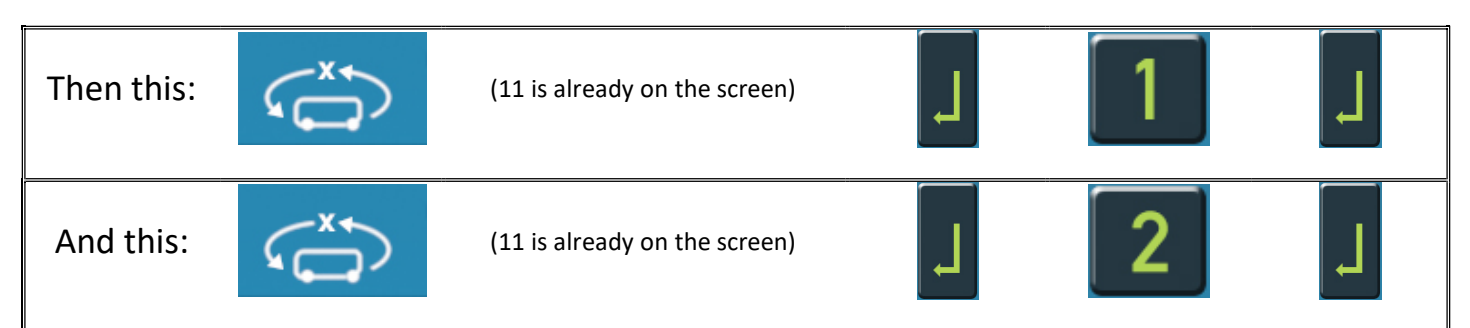

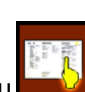

You are set to go back to Auzelg. You have already clicked on **Türfreigabe** switch, green door lock light are off, and drive the tram same way as you did from Auzelg.

Important: Keyboard shorcuts for **Türfreigabe** switch is — (minus) on numeric keyboard,

and for Alle Türen switch is / (slash) on numeric keyboard.

Respect traffic rules, traffic lights and drive with speed no more than 36 km/h, (30 km/h in Zurich Centre), and you will be just on time.

Simgames wishes you a good journey through Zurich!

mailsoft GmbH simgames.ch Witzbergstr.5 g 8330 Pfaeffikon ZH Switzerland info@mailsoft.com www.simgames.ch www.mailsoft.com

# **APPENDIX A**

Welcome to Oerlikon Zurich Tram Depo !

What you can do here ...?

- Do some repair / technical maintenance.
- Park Tram for overnight sleep (on dead-end parking track)
- Wash tram in special facility
- Be teleported directly to Auzelg if you step on special Twiglight Zone track ... !

You can enter Depo eather from Auzelg (reccomended) or from Rehalp.

Here is Depo Diagram:

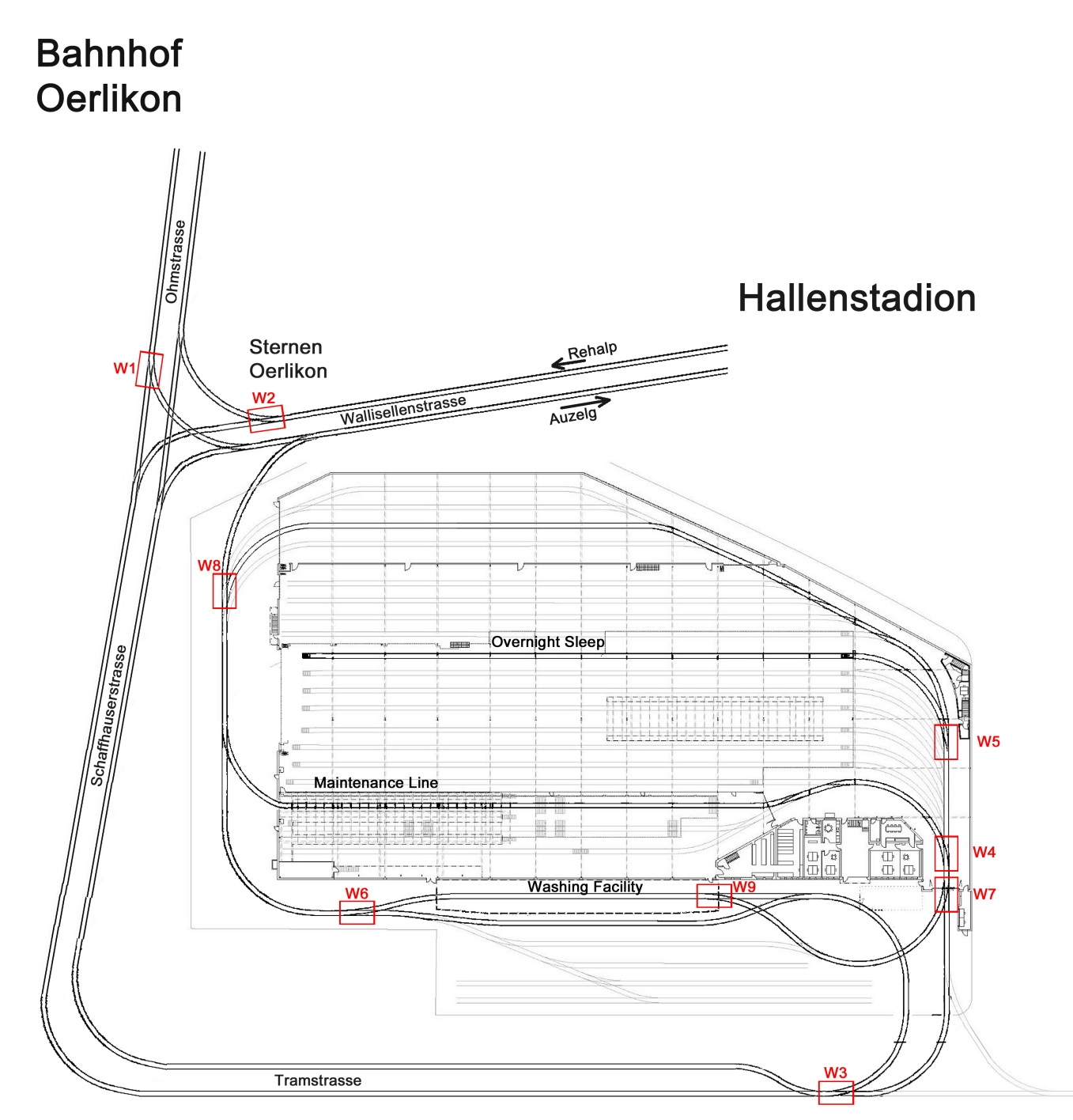

How to de-route from default Auzelg – Rehalp – Auzelg route 11 and enter Depo Zone ?

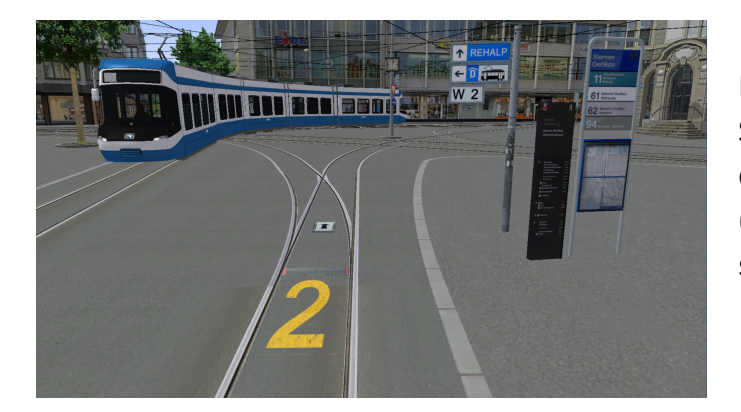

If you coming from Auzelg, first you will stop on Sterner Oerlikon tram stop mark (W)2, and then change direction on TramTrack Switch (Weiche No2 on Depo Diagram) from (default) straight ahead to **LEFT**.

If you coming from Rehalp, after Bahnhof Oerlikon tram stop, you will turn right, and after approx 100 m you will see yellow mark (W) 1. Stop here and change the tram switch to **STRAIGHT** direction.

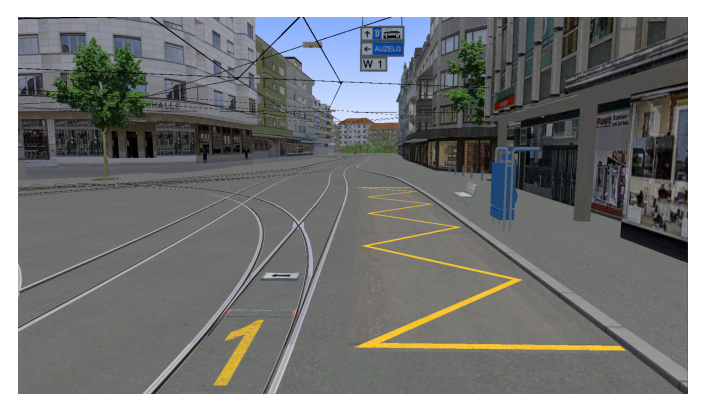

How to change direction on tram track switch / weiche?

First, you have to go out from the parked tram by pressing F4 on keyboard. Then, when you are outside, move and pan with mouse to be close to weiche, and left-click with mouse on metal plate or on arrow (direction) rotation plate. Arrow indicator will rotate and show new track direction. Press key F1 to go back in cockpit, and continue to drive.

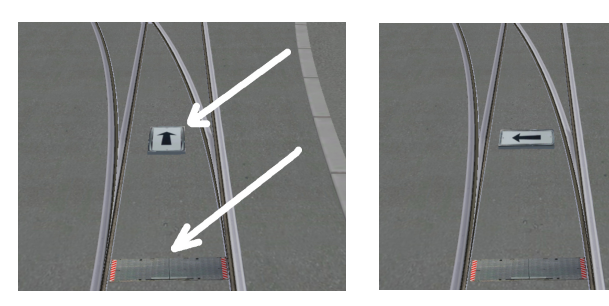

To open the hangar door, main sliding gate or washing facility doors, you can just click on the door/gate. Press F4 to go out of tram, click on door / gate and then press F1 to go back on cockpit.

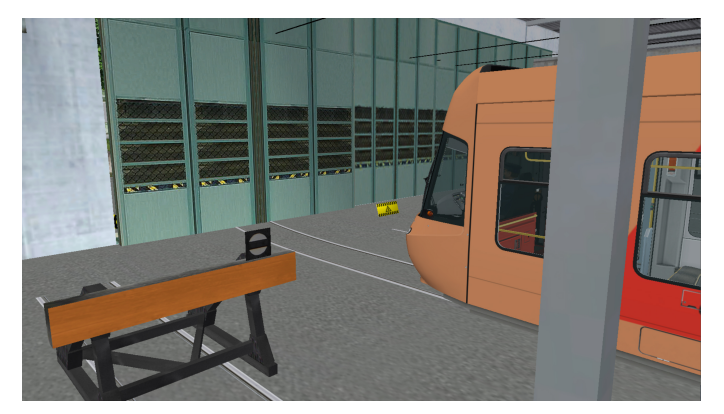

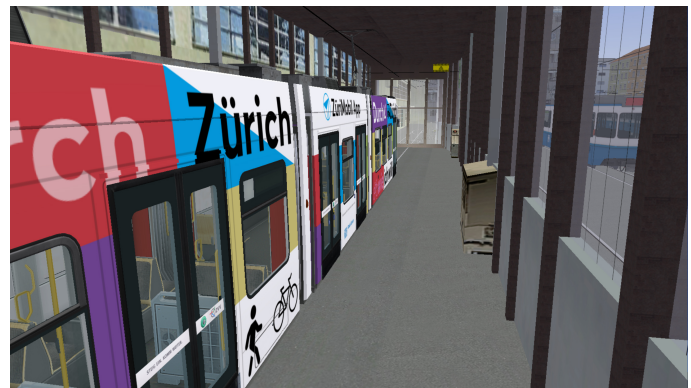

Here are some scenarios and combination of Tram Switches (see diagram) to drive Depo-route correctly:

| Auzelg * –<br>Maintenance -<br>Auzelg                       | W2<br>LEFT | W3<br>straight | W4<br>LEFT | ML | W8<br>straight |             |    |                |                |
|-------------------------------------------------------------|------------|----------------|------------|----|----------------|-------------|----|----------------|----------------|
| Auzelg * –<br>Maintenance –<br>Rehalp                       | W2<br>LEFT | W3<br>straight | W4<br>LEFT | ML | W8<br>RIGHT    |             |    |                |                |
| Auzelg * –<br>Maintenance –<br>Washing Facility -<br>Auzelg | W2<br>LEFT | W3<br>straight | W4<br>LEFT | ML | W8<br>RIGHT    | W7<br>RIGHT | WF | W8<br>straight |                |
| Auzelg * –<br>Maintenance –<br>Washing Facility -<br>Rehalp | W2<br>LEFT | W3<br>straight | W4<br>LEFT | ML | W8<br>RIGHT    | W7<br>RIGHT | WF | W8<br>RIGHT    | W7<br>STRAIGHT |
| Auzelg * -<br>Night Sleep track                             | W2<br>LEFT | W3<br>straight | W5<br>LEFT | NS |                |             |    |                |                |

ML – Maintenance Line Track

WF – Washing Facility

NS – Night Sleep Dead End track

\* Rehalp Arrivals – If you coming from Rehalp, you can use the same table, but first Track Switch instaed W2 LEFT will be W1 STRAIGHT.

If you enter on Depo dead end track, you can still go back. How to drive Cobra tram in reverse mode, please reffer to Appendix 2 (Cobra Tram).

#### STAR TREK Depo Track !

With one combination of track switches, you will enter on one very special track in Depo, and you will be teleported directly to Auzelg exit Tram Stop. Try to find this Twiglight Zone track...! After you finish maintenance work and washing tram, there is no better way to go on Auzelg terminus and save time and electricity power... <sup>(2)</sup>

## **APPENDIX 2**

#### **COBRA TRAM**

The Cobra Tram is an articulated, low-floor tram operated by Verkehrsbetriebe Zürich (VBZ) of Zürich. As the first low-floor tram to operate on the local tram network, the tram originally only ran on a few lines, but is now used alongside older tram models on most lines. Service entry: 2001, Length: 36,000 mm, Track gauge: 1000 mm, Total produced: 88, Capacity: 238 (total) / 96 (sitting) / 142 (standing)

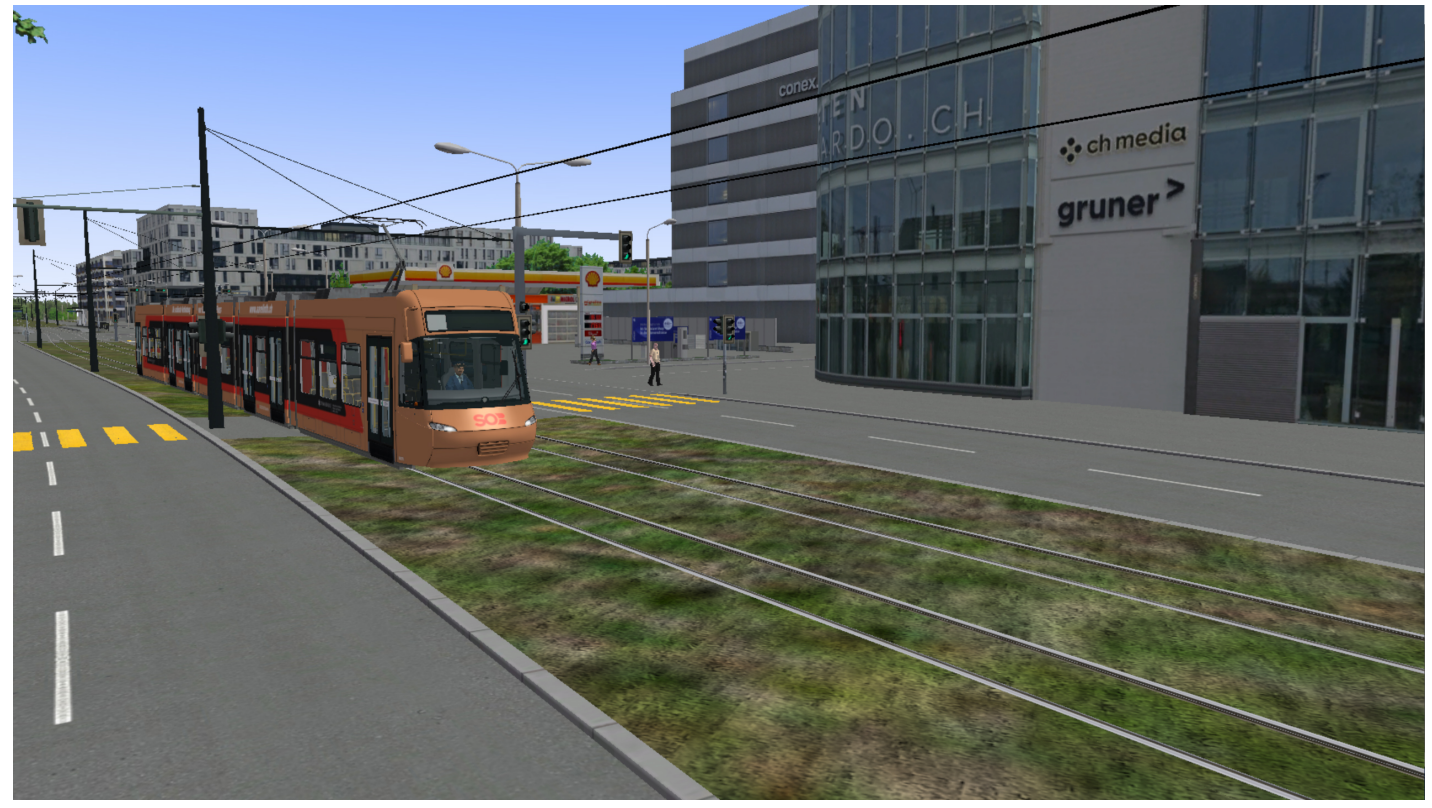

#### **Full Specifications**

| Туре                                   | Be 5/6                                                            |
|----------------------------------------|-------------------------------------------------------------------|
| Overall length                         | 36 m                                                              |
| Width                                  | 2.4 m                                                             |
| Height                                 | 3.6 m                                                             |
| Weight                                 | 39.2 t                                                            |
| Number of seats                        | 90                                                                |
| Number of standing places              | 148                                                               |
| Speed max.                             | 70 km/h                                                           |
| Number of doors                        | 7                                                                 |
| Pairs of wheels                        | 6                                                                 |
| Independent wheel drive                | 10 driven by 12 wheels                                            |
| Number of chassis                      | 3                                                                 |
| Wheel diameter new                     | 560 mm                                                            |
| Wheel diameter worn                    | 500 mm                                                            |
| Number of motors                       | 5                                                                 |
| Engine power max.                      | 125 kW                                                            |
| Number of pantographs                  | 1                                                                 |
| Entry height when the vehicle is empty | 350 mm                                                            |
| IGBT inverter with recuperation option | Enables energy recovery during braking and thus higher efficiency |
| Integrated crash concept               | Increases safety                                                  |
| Wagon number                           | 3001 to 3074 in 2010                                              |
|                                        |                                                                   |

# Panel Description

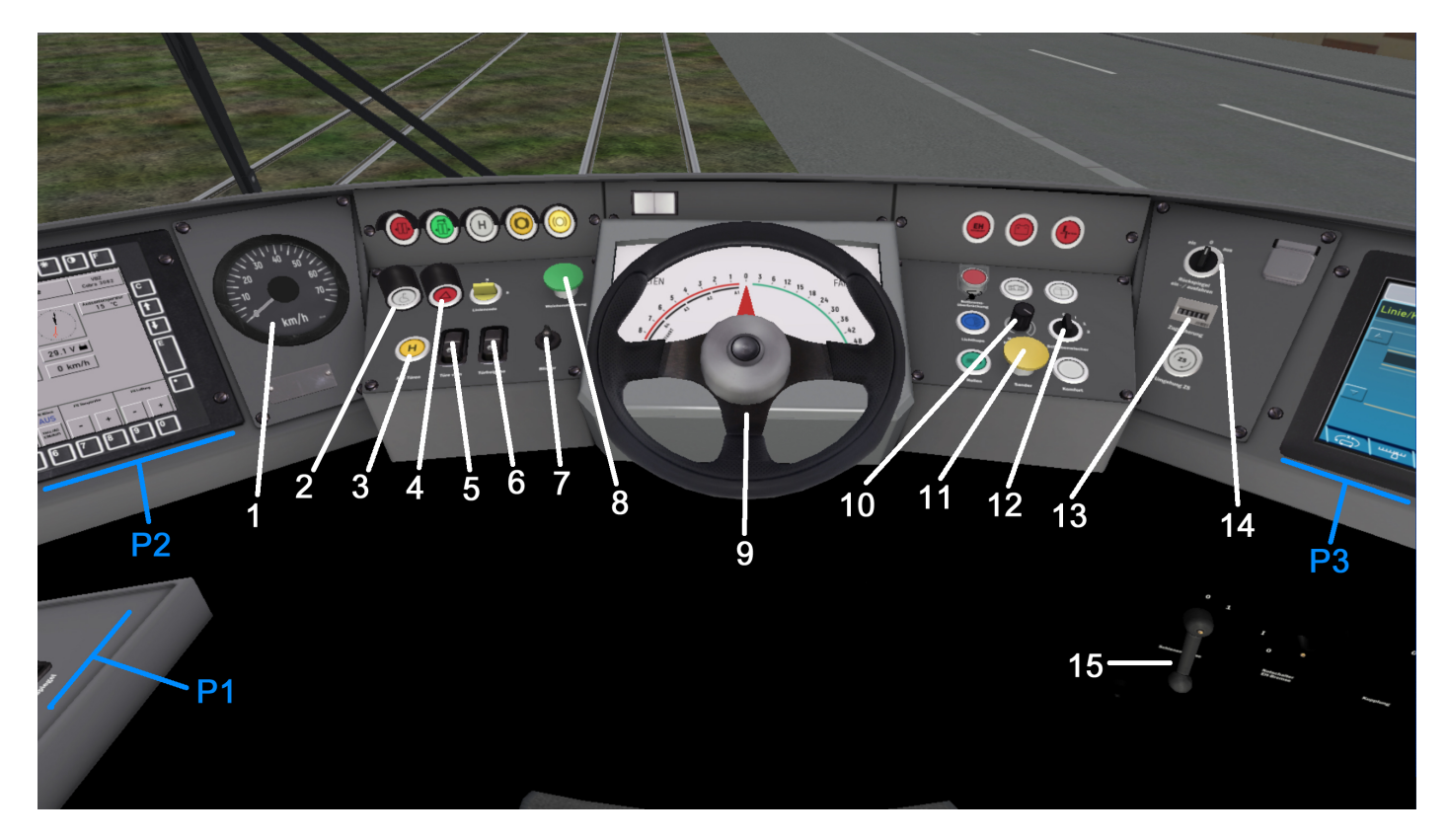

| No | Description                                                                                    |
|----|------------------------------------------------------------------------------------------------|
| 1  | Speedmetar                                                                                     |
| 2  | Button – reset "disabled need assistance" function (can be activated via an external button)   |
| 3  | Button – open all doors (Keyboard shortcut is: / on numeric keyboard)                          |
| 4  | Button – hazard lights                                                                         |
| 5  | Button – open front doors only (Keyboard shortcut is: * on numeric keyboard)                   |
| 6  | Button – bus stop brake, allow door to be opened (Keyboard shortcut is: - on numeric keyboard) |
| 7  | Rotary switch - turn signal switch                                                             |
| 8  | Tram Track Switch (not operational at the moment)                                              |
| 9  | Steering wheel                                                                                 |
| 10 | Dial – dashboard lights dimming                                                                |
| 11 | Sand button (increase traction in emergency)                                                   |
| 12 | Rotary switch - wipers                                                                         |
| 13 | Total working hours counter                                                                    |
| 14 | Rotary switch – mirror position regulation (right – left)                                      |
| 15 | Switch – track brake                                                                           |

# Indicator Lights

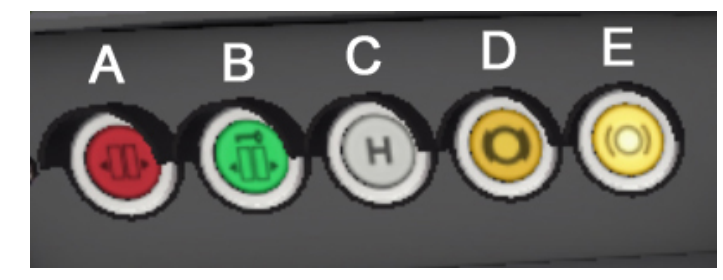

| Lt | Description                   |
|----|-------------------------------|
| A  | Doors are open                |
| В  | Doors Engaged (can be opened) |
| С  | Stop request                  |
| D  | Parking Brake ON              |
| E  | Parking Brake OFF             |

#### Panel P1, P2 and P3

|                                                                                                    |    | Description                            |  |
|----------------------------------------------------------------------------------------------------|----|----------------------------------------|--|
|                                                                                                    | 21 | Switch – driver's cabin illumination   |  |
| 24 25                                                                                                    | 22 | Switch – night/tunnel light            |  |
|                                                                                                    | 23 | Switch – dashboard illumination        |  |
|                                                                                                    | 24 | Key – direction switch                 |  |
|                                                                                                    |    | Rotary switch - Main switch            |  |
|                                                                                                    |    | Date / Time                            |  |
| Landrative RAA Landrative Frank Autom source                                                                                                    | 32 | Connected Voltage                      |  |
|                                                                                                    | 33 | Engaged Electricity Power              |  |
| 31<br>1<br>1<br>1<br>1<br>1<br>1<br>1<br>1<br>1<br>1<br>1<br>1<br>1                                                                                                    | 34 | Button – tram overview                 |  |
|                                                                                                    | 35 | Button – AC on/of                      |  |
|                                                                                                    | 36 | Buttons – AC temp increase             |  |
|                                                                                                    | 37 | Buttons – AC temp decrease             |  |
|                                                                                                    | 38 | Buttons – AC fan rpm increase          |  |
|                                                                                                    | 39 | Buttons – AC fan rpm decrease          |  |
| 34 35 36 37 38 39 O                                                                                                    | 40 | Speed                                  |  |
| P3<br>I 2 45.15<br>Linie/Kurs Fahrplan<br>51<br>51<br>C mmgr C c other<br>51<br>C mmgr C c other<br>51<br>C mmgr C c other<br>51<br>C mmgr C c other<br>52<br>C mmgr C c other<br>53<br>C mmgr C c other<br>54<br>C mmgr C c other<br>54<br>C mmgr C c other<br>55<br>C mmgr C c other<br>55 | 41 | Battery Voltage                        |  |
|                                                                                                    | 42 | Clock                                  |  |
|                                                                                                    | 43 | Outside Temperature                    |  |
|                                                                                                    | 44 | Vehicle Number                         |  |
|                                                                                                    | 45 | Button – display buttons' illumination |  |
|                                                                                                    | 51 | Line and trip input                    |  |
|                                                                                                    | 52 | Mute announcements                     |  |

How to drive Cobra Tram in reverse (backward) mode?

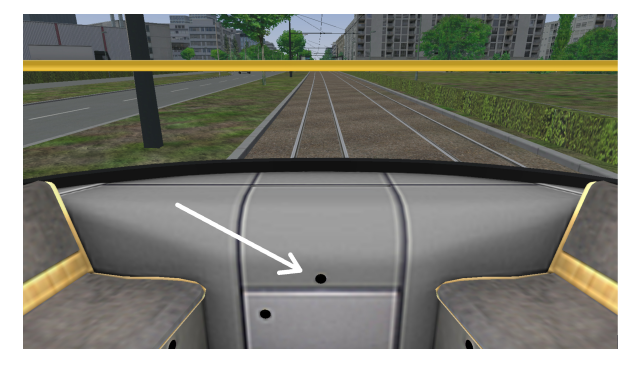

First, you have to stop the tram. Then, press key **R**. Next, press **F2**, and then hit right arrow key about 10 times to reach View Point next to the far end of Cobra Tram. There you will find box with some controls. Click on it to open. Then, click on the key, and with mouse (click and hold) move handle up to drive or down to slow and stop.

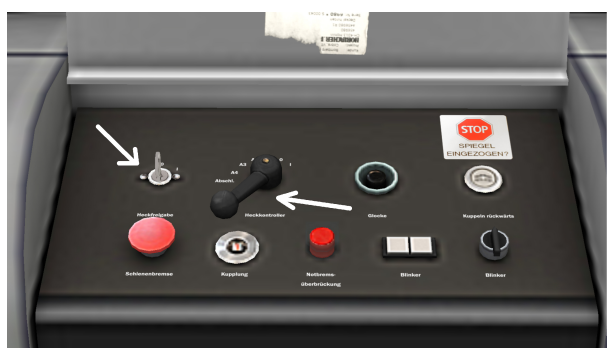

Then, stop the tram, move the handle in neutral position (see picture), click on key again to switch off back control system, click on cover to close it,

Press F1 to go back into cockpit, then press key D and PageUP to drive tram forward.

## **APPENDIX 3**

## **Basic settings**

For improved driving characteristics, we recommend making adjustments in the basic program change the following settings:

- a) Sun is too dazzling: Deactivate "Sun effect" under "Graphics".
- b) Driver's cab jumps around: Deactivate "Driver's head movement" under "General".
- c) Tram blocks while driving: Deactivate "Reduced Multithreading" under "Advanced Performance" and activate "Load entire maps at start".
- d) Better performance when driving: Under "Graphics (advanced)" "Use material channels" deactivate "Reflection Map and BumpMap".

Important: Always restart OMSI2 after every change!